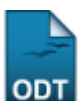

# Excluir Registro de Atividade

1/3

| Sistema            | SIGAA                                       |
|--------------------|---------------------------------------------|
| Módulo             | Stricto Sensu                               |
| Usuários           | Servidores da Pró-Reitoria de Pós-Graduação |
| Perfil             | PPG                                         |
| Última Atualização | 11/10/2016 13:46                            |

Esta funcionalidade permite que os Gestores do Programa de Pós-Graduação excluam o vínculo ou matrícula dos discentes em determinadas atividades.

Para tanto, acesse o SIGAA  $\rightarrow$  Módulos  $\rightarrow$  Stricto Sensu  $\rightarrow$  Vínculo/Matrículas  $\rightarrow$  Registro de Atividades  $\rightarrow$  Excluir.

O sistema exibirá a seguinte página:

|                     | INFORME OS CRITÉRIOS DE BUSCA        |
|---------------------|--------------------------------------|
| Matrícula:          |                                      |
| CPF:                |                                      |
| 🗹 Nome do Discente: | NOME DO DISCENTE                     |
| Curso:              |                                      |
|                     | Buscar Cancelar                      |
| *                   | Campos de preenchimento obrigatório. |

#### Stricto Sensu

Para retornar ao menu inicial do módulo clique em **Stricto Sensu**. Essa ação será válida em todas as telas que a apresentar.

O usuário deverá informar um ou mais dos itens abaixo para realizar a busca:

- Matrícula: Informe o número de matrícula do discente que deseja buscar;
- CPF: Digite o número do CPF do discente;
- Nome do Discente: Informe o nome do aluno a ser buscado;
- *Curso*: Corresponde ao curso que o aluno frequenta.

Caso deseje desistir da operação, clique em *Cancelar*. Aparecerá, então, uma caixa de diálogo para que seja validada a decisão. Isso se repetirá todas as vezes em que esse comando for acionado.

Para prosseguir, clique em **Buscar**. Utilizamos como exemplo o critério Nome do Discente. A seguinte tela será exibida:

| Last                  |                                                                                                    |                                                               |
|-----------------------|----------------------------------------------------------------------------------------------------|---------------------------------------------------------------|
| update:<br>2016/10/11 | e:<br>10/11 suporte:manuais:sigaa:stricto_sensu:vinculo_matriculas:registro_de_atividades:excluir https://docs.info.ufrn.br/doku.php?id=suporte:manuais:sigaa:sl | ricto_sensu:vinculo_matriculas:registro_de_atividades:excluir |
| 13:46                 |                                                                                                    |                                                               |
|                       |                                                                                                    |                                                               |

|      |             |            | INFORME OS CRITÉRIOS DE BUSCA                           |        |  |
|------|-------------|------------|---------------------------------------------------------|--------|--|
|      | 📃 Matrícula | :          |                                                         |        |  |
|      | CPF:        |            |                                                         |        |  |
|      | 🔽 Nome do   | Discente:  | NOME DO DISCENTE                                        |        |  |
|      | Curso:      |            |                                                         |        |  |
|      |             |            | Buscar Cancelar                                         |        |  |
|      |             |            | 📑: Visualizar Detalhes 🛛 🎯: Selecionar Discente         |        |  |
|      |             |            | SELECIONE ABAIXO O DISCENTE (1)                         |        |  |
|      | Matrícula   | Aluno      |                                                         | Status |  |
| PÓS- | GRADUAÇÃO   | EM CIÊNCIA | A E ENGENHARIA DO PETRÓLEO - NATAL - MESTRADO ACADEMICO |        |  |
|      | 200800000   | NOME DO E  | DISCENTE                                                | ATIVO  |  |
|      |             |            | 1 discente(s) encontrado(s)                             |        |  |

Para *Visualizar Detalhes*, clique em 💻. A tela será carregada com a imagem:

|                    |                          | INFORME OS CRITÉRIOS DE BUSCA                    |             |        |     |
|--------------------|--------------------------|--------------------------------------------------|-------------|--------|-----|
|                    | 📃 Matrícula:             |                                                  |             |        |     |
|                    | CPF:                     |                                                  |             |        |     |
|                    | 🗹 Nome do Discente:      | NOME DO DISCENTE                                 |             |        |     |
|                    | Curso:                   |                                                  |             |        |     |
|                    |                          | Buscar Cancelar                                  |             |        |     |
|                    | * 0                      | Campos de preenchimento obrigatório.             |             |        |     |
|                    |                          |                                                  |             |        |     |
|                    |                          | Visualizar Detalhes 🛛 🚳: Selecionar Discente     |             |        |     |
|                    |                          | SELECIONE ABAIXO O DISCENTE (1)                  |             |        |     |
| Matrícula Al       | uno                      |                                                  |             | Status |     |
| PÓS-GRADUAÇÃO EM   | I CIÊNCIA E ENGENHARIA   | DO PETRÓLEO - NATAL - MESTRADO ACADÊMICO         |             |        |     |
| 2008000000 N       | OME DO DISCENTE          |                                                  |             | ATIVO  | Ì   |
| ρ                  | no/Mês de Ingresso: 200  | 08/JAN                                           |             |        |     |
|                    | Orientador: NO           | ME DO ORIENTADOR                                 |             |        |     |
| Á                  | rea de Concentração: PES | SQUISA E DESENVOLVIMENTO EM CIÊNCIA E ENGENHARIA | DE PETRÓLEO |        |     |
|                    | CR: 111                  | 1                                                |             |        |     |
| CF                 | PF: 000.000.000-00       | Tel/Cel: 9999-9999 / 9999-9999                   |             |        |     |
|                    |                          | Índices Acadêmicos                               |             |        |     |
|                    |                          |                                                  |             |        | CR  |
|                    |                          |                                                  |             | 1:     | 111 |
| Créditos exigidos: | 1                        | 2 Créditos integralizados                        | 32 Pendente |        | 0   |
|                    |                          |                                                  |             |        |     |
|                    |                          | 1 discente(s) encontrado(s)                      |             |        |     |

Para *Selecionar Discente*, clique em <sup>3</sup>. A página será carregada com a tela abaixo:

| Matricula: 20080000                                                      |         |   |
|--------------------------------------------------------------------------|---------|---|
| Discente: NOME DO DISCENTE                                               |         |   |
| Programa: Pós-graduação em ciência e engenharia do petróleo              |         |   |
| Curso: Pós-graduação em ciência e engenharia do petróleo - mestrado      |         |   |
| Status: ATIVO                                                            |         |   |
| Tipo: REGULAR                                                            |         |   |
| Selecionar Atividade                                                     |         |   |
| Esse discente possui 2 matrícula(s) em atividades acadêmicas específicas |         |   |
| Atividades                                                               | Período |   |
| PET0081 - EXAME DE QUALIFICAÇÃO DE MESTRADO - 0h                         | 2009.1  | Ì |
| PET0091 - DISSERTAÇÃO DE MESTRADO - 0h                                   | 2009.1  | Ì |
| < Selecionar Outro Discente Cancelar                                     |         |   |

## Para realizar uma nova busca, clique em Selecionar Outro Discente.

Para prosseguir, selecione uma atividade acadêmica específica, clicando no ícone <sup>3</sup>. Será, então, aberta a tela para a confirmação da exclusão:

| Matrícula | : 200800000                                                    |
|-----------|----------------------------------------------------------------|
| Discente  | : NOME DO DISCENTE                                             |
| Programa  | : PÓS-GRADUAÇÃO EM CIÊNCIA E ENGENHARIA DO PETRÓLEO            |
| Curso     | : PÓS-GRADUAÇÃO EM CIÊNCIA E ENGENHARIA DO PETRÓLEO - MESTRADO |
| Status    | : ATIVO                                                        |
| Tipo      | : REGULAR                                                      |
|           |                                                                |
|           | DADOS DO REGISTRO                                              |
|           | Atividade: PET0081 - EXAME DE QUALIFICAÇÃO DE MESTRADO         |
| Ti        | po da Atividade: QUALIFICAÇÃO                                  |
|           | Ano-Período: 2009.1                                            |
|           | Data de Início: Fevereiro / 2009                               |
|           |                                                                |
|           | RESUITADO: EXCLUIDA                                            |
|           | Confirmar Cancelar                                             |
|           |                                                                |
|           | CONFIRME SUA SENHA                                             |
|           | Senha: 🖈 🚥                                                     |
|           |                                                                |

O usuário deverá informar sua *Senha* de acesso ao SIGAA e clicar em *Confirmar* para realizar a exclusão da atividade. Logo, a mensagem de sucesso será emitida:

| <u>ن</u> | Exclusão de Matrícula em Atividade para PETO081 - EXAME DE QUALIFICAÇÃO DE MESTRADO do(a) aluno(a) NOME DO DISCENTE<br>realizada com sucesso! |
|----------|----------------------------------------------------------------------------------------------------|
|----------|----------------------------------------------------------------------------------------------------|

## **Bom Trabalho!**

### **Manuais Relacionados**

- Consolidar Atividade
- Renovar Matrícula em Atividade
- Validar Atividade
- Matricular em Atividade

<< Voltar - Manuais do SIGAA

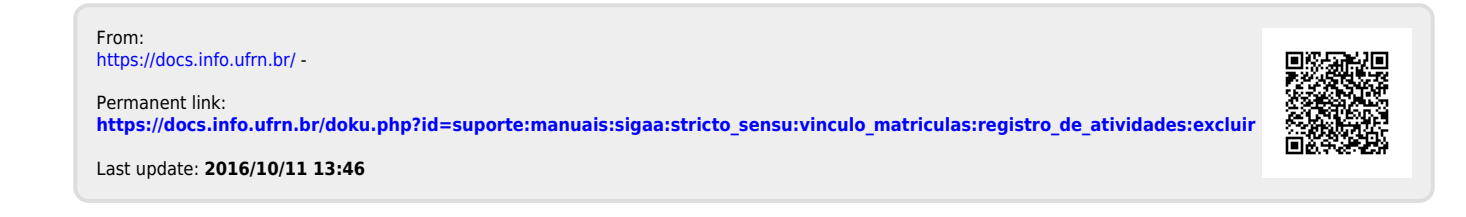